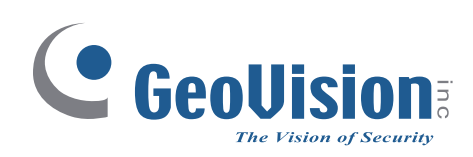

## **GV-Mini System (Rev. B)**

## User's Manual

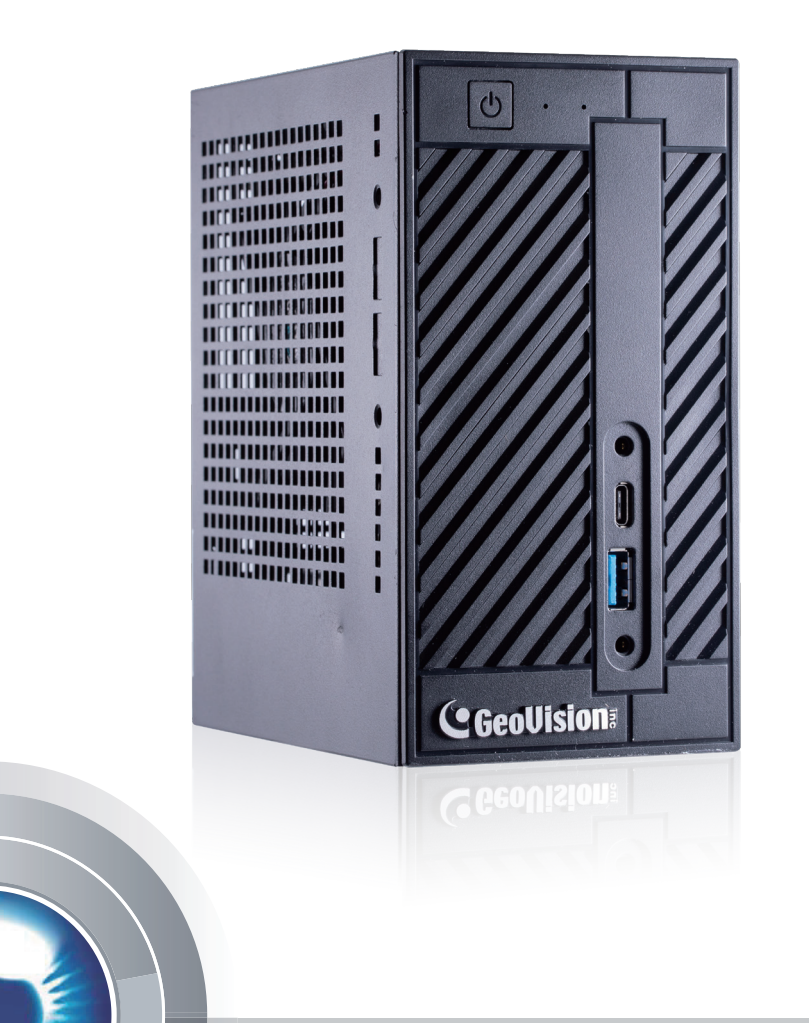

MI-UM-C

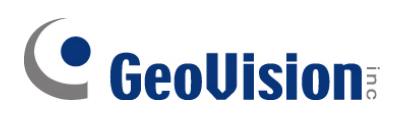

#### © 2022 GeoVision, Inc. All rights reserved.

Under the copyright laws, this manual may not be copied, in whole or in part, without the written consent of GeoVision.

Every effort has been made to ensure that the information in this manual is accurate. GeoVision, Inc. makes no expressed or implied warranty of any kind and assumes no responsibility for errors or omissions. No liability is assumed for incidental or consequential damages arising from the use of the information or products contained herein. Features and specifications are subject to change without notice.

GeoVision, Inc. 9F, No. 246, Sec. 1, Neihu Rd., Neihu District, Taipei, Taiwan Tel: +886-2-8797-8377 Fax: +886-2-8797-8335 http://www.geovision.com.tw

Trademarks used in this manual: *GeoVision*, the *GeoVision* logo and GV series products are trademarks of GeoVision, Inc. *Windows* is the registered trademark of Microsoft Corporation.

January 2022

Scan the following QR codes for product warranty and technical support policy:

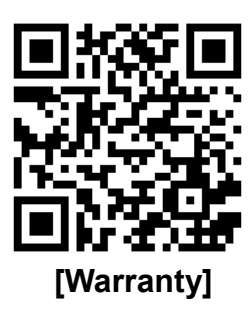

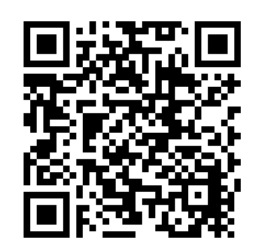

[Technical Support Policy]

# User's Manual for GV-Mini System (Rev. B)

Welcome to the GV-Mini System (Rev. B) User's Manual.

The Manual provides an overview of the GV-Mini System (Rev. B) and its accessories. It also includes the instructions to guide you through the installation and use of the GV-Mini System (Rev. B):

- Chapter 1, Introduction
  Identifies the accessories and options of the GV-Mini System (Rev. B).
- Chapter 2, Overview Identifies the components of the GV-Mini System (Rev. B).

#### • Chapter 3, Getting Started

Provides step-by-step instructions on setting up the GV-Mini System (Rev. B).

#### • Chapter 4, Troubleshooting

Suggests courses of action if the GV-Mini System (Rev. B) doesn't seem to be working properly.

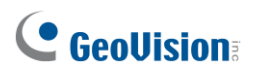

## Contents

| Safety Instructionsiii                                                     |
|----------------------------------------------------------------------------|
| Chapter 1 Introduction1                                                    |
| 1.1 Packing List1                                                          |
| 1.2 Options1                                                               |
| 1.3 Supported Software1                                                    |
| Chapter 2 Overview 2                                                       |
| 2.1 Front View                                                             |
| 2.2 Rear View                                                              |
| Chapter 3 Getting Started 4                                                |
| 3.1 Basic Installation                                                     |
| 3.2 Windows Setup Installation5                                            |
| 3.3 System Restoration7                                                    |
| 3.4 Updating GV-Mini System (Rev. B)8                                      |
| 3.5 Installation of 2.5-inch HDD/SSD9                                      |
| Chapter 4 Troubleshooting11                                                |
| Appendix                                                                   |
| A. Frame Rate Limit for GV-NVR / VMS13                                     |
| B. Total Frame Rate and Max. No. of Channels Supported for GV-NVR / VMS.14 |

## **GeoVision**<sup>®</sup>

## Safety Instructions

Observe these safety instructions to help ensure against injury to yourself and damage to the product.

- **Read** all safety and installation instructions before you operate the product.
- **Do not operate** the product in high humidity areas or expose it to water or moisture.
- **Do not put** the product in an unstable, a slanting or vibrated place.
- **Do not block** any ventilation opening.
- **Do not install** the product near any heat sources such as radiator, heat register or other apparatus that produce heat.
- **Operate** the product using only the type of power source indicated on the marking label.
  - If you are in an area with unstable voltage, make sure to install an automatic voltage regulator (AVR) or a UPS power supply with AVR function, to maintain a constant voltage.
  - All damages to the power supply caused by unstable voltage are not included in the 2-year warranty service.
- **Do not defeat** the safety purpose of the grounding-type plug. A grounding plug has two blades and a third grounding prong. The third prong is provided for your safety. If the provided plug does not fit into your outlet, consult an electrician for replacement of the obsolete outlet.
- **Do not overload** wall outlets or extension cords, as this may cause fire or electric shock.
- **Do not use** the product when abnormality occurs, such as emitting smoke from the product, smelling burning, being damaged by drop, invasion of foreign objects inside the product, etc. Be always sure to remove the AC adaptor at once and contact your dealer.
- **Do not use** accessories or attachments not recommended by the manufacturer, as they may cause hazards and void the warranty.
- **Do not attempt** to service the product yourself, as removing the casing may expose you to dangerous voltage and void the warranty.

## Chapter 1 Introduction

### 1.1 Packing List

The GV-Mini System (Rev. B) package includes the following items. If any of the items are missing or damaged, contact your dealer to arrange a replacement.

Important: Please keep the original carton and all packing materials for future shipping need.

- 1. GV-Mini System (Rev. B)
- 2. 19V, 120W Power Adapter
- 3. Power Cord (by region)
- 4. Download Guide

#### 1.2 **Options**

Optional devices can expand your system's capabilities and versatility.

**VESA Bracket** The bracket allows for mounting the unit on the rear of a computer monitor.

#### 1.3 Supported Software

- 1. GV-NVR
- 2. GV-VMS
- 3. GV-ASManager
- 4. GV-AI FR Server (coming)
- 5. GV-AI Smart Retail (coming)

## 

## Chapter 2 Overview

## 2.1 Front View

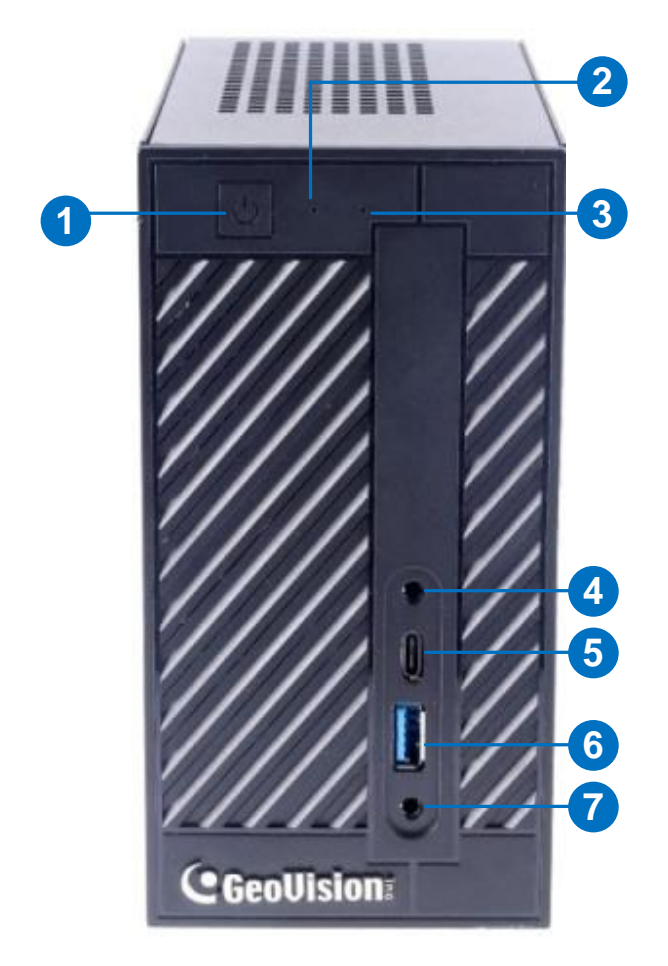

Figure 2-1

| No. | Name         | No. | Name                   |
|-----|--------------|-----|------------------------|
| 1   | Power Button | 5   | USB 3.1 Gen 1 (Type-C) |
| 2   | Power LED    | 6   | USB 3.1 Gen 1 (Type-A) |
| 3   | HDD LED      | 7   | Headphone/Headset      |
| 4   | MIC-In       |     |                        |

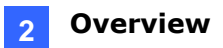

## 2.2 Rear View

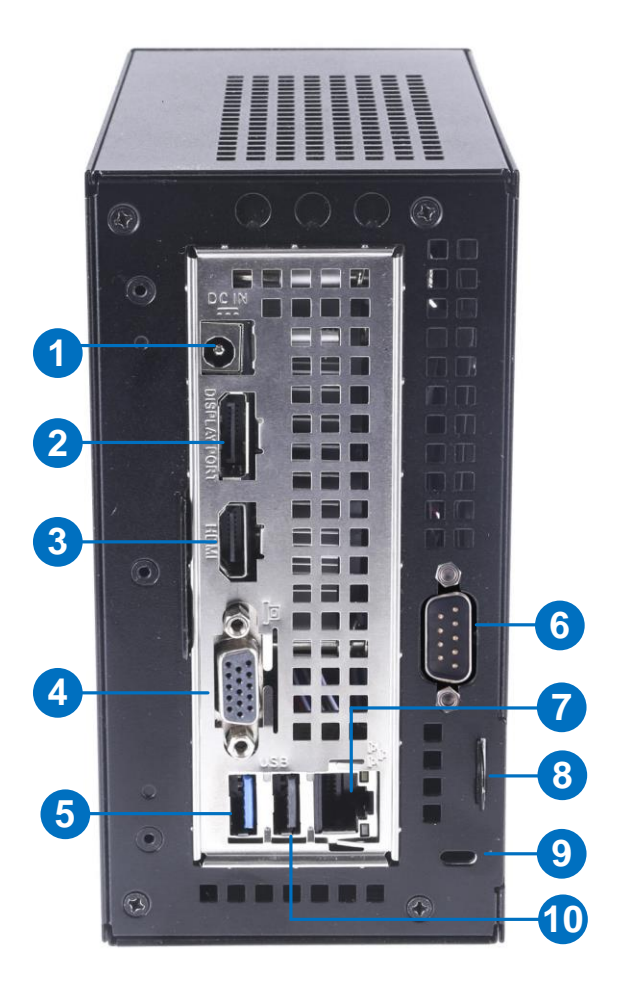

Figure 2-2

| No. | Name                                 | No. | Name                         |
|-----|--------------------------------------|-----|------------------------------|
| 1.  | DC Jack (for 19V 120W Power Adapter) | 6.  | COM port                     |
| 2.  | DisplayPort                          | 7.  | Gigabit LAN port             |
| 3.  | HDMI Port                            | 8.  | Key Lock (Anti-tampering)    |
| 4.  | VGA Port                             | 9.  | Kensington Lock (Anti-theft) |
| 5.  | USB 3.1 Gen 1 (Type-A)               | 10  | USB 2.0 Port                 |

## **GeoVision**

## Chapter 3 Getting Started

#### 3.1 Basic Installation

This section describes all the equipments required to program and operate the GV-Mini System (Rev. B).

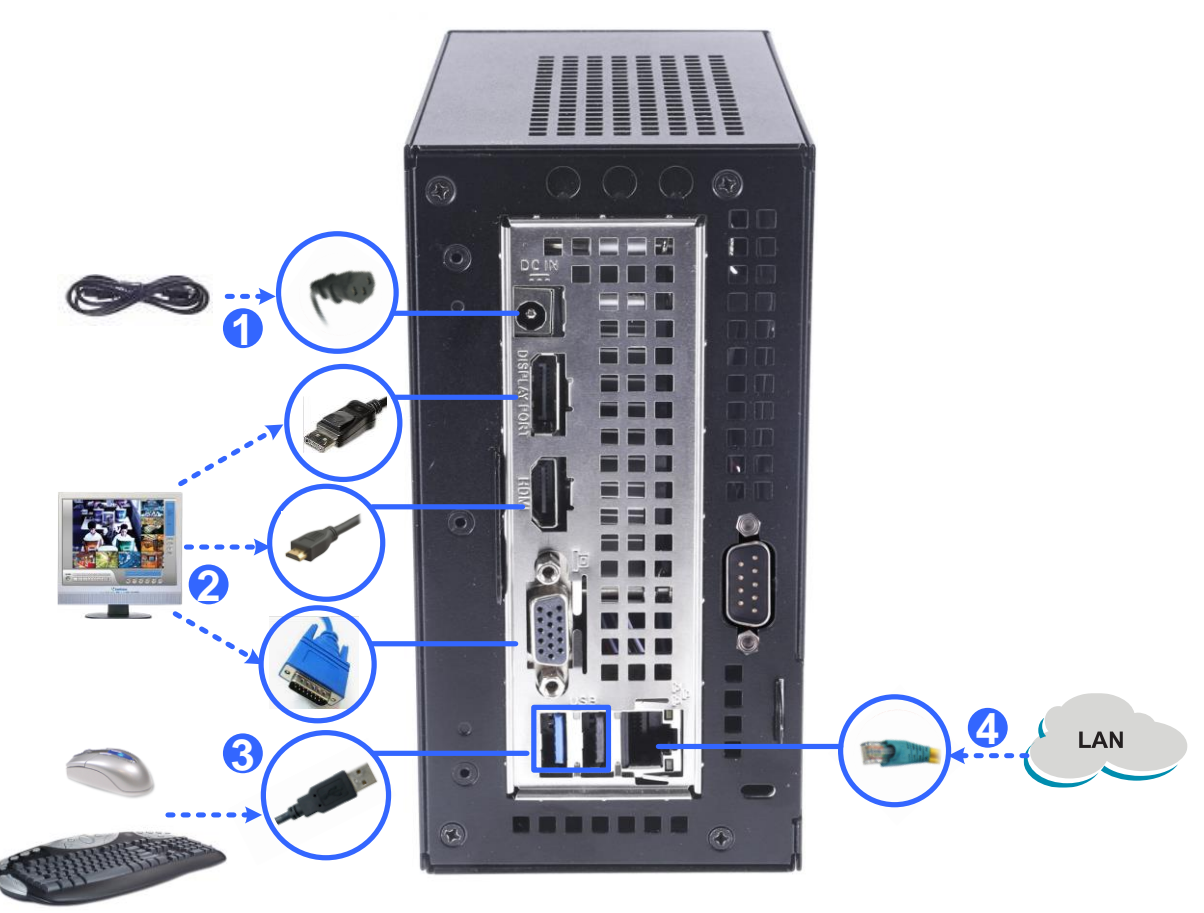

Figure 3-1

- 1. Using the supplied power cord, connect one end to the AC input and the other end to the power outlet.
- 2. Using the DisplayPort / VGA / HDMI cable supplied by the monitor manufacturer, connect up to 2 monitors for simultaneous displays.
- 3. Connect the mouse and keyboard to the USB ports.
- 4. Using the RJ-45 cable, connect one end to the Ethernet port and the other end to Network.

Once the above hardware is properly connected, press the Power button on the front panel to start the system. It takes about 1 minute for startup.

## 3.2 Windows Setup Installation

The Windows setup is preparing your computer for first use.

1. After the Windows starts, this setup screen appears. Select your language and click **Next** to continue.

| Hi there                                     |  |      |
|----------------------------------------------|--|------|
| Let's get a few basic things out of the way. |  |      |
| Deutsch                                      |  |      |
| English                                      |  |      |
| español                                      |  |      |
| français                                     |  |      |
| italiano                                     |  |      |
| polski                                       |  |      |
| português (Portugal)                         |  |      |
| русский                                      |  |      |
| 中文(简体)                                       |  |      |
| С.                                           |  | Next |

Figure 3-2

2. Select your regional settings and time zone and click **Next** to continue.

| t's get a few basic things out of the way.                                                                                               |          |  |
|----------------------------------------------------------------------------------------------------|----------|--|
| Deutsch                                                                                                    |          |  |
| English                                                                                                    |          |  |
| What's your home country/region?                                                                                                    |          |  |
| United States                                                                                                    | <b>~</b> |  |
| What's your preferred app language?                                                                                                    |          |  |
| English (United States)                                                                                                    | ~ La     |  |
|                                                                                                    |          |  |
| What keyboard layout would you like to use?                                                                                              |          |  |
| What keyboard layout would you like to use?<br>US                                                                                        | <b>v</b> |  |
| What keyboard layout would you like to use?<br>US<br>What time zone are you in?                                                          | ~        |  |
| What keyboard layout would you like to use?<br>US<br>What time zone are you in?<br>(UTC+08:00) Taipei                                    | ×        |  |
| What keyboard layout would you like to use?<br>US<br>What time zone are you in?<br>(UTC+08:00) Taipei<br>español                         | ¥<br>¥   |  |
| What keyboard layout would you like to use?<br>US<br>What time zone are you in?<br>(UTC+08:00) Taipei<br>español<br>français             | v        |  |
| What keyboard layout would you like to use?<br>US<br>What time zone are you in?<br>(UTC+08:00) Taipei<br>español<br>français<br>italiano | v        |  |
| What keyboard layout would you like to use?<br>US<br>What time zone are you in?<br>(UTC+08:00) Taipei<br>español<br>français<br>italiano | v        |  |

Figure 3-3

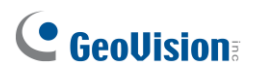

- 3. Click Accept to accept Microsoft software license terms.
- 4. Select between "Customize" and "Use Express settings" for your Windows 10 installation.
- 5. Type your account name. It is recommended that you create a password for your account and click **Next**.

| Create an account for this PC                                                                                          |      |
|----------------------------------------------------------------------------------------------------|------|
| If you want to use a password, choose something that will be easy for you to remember but hard for<br>others to guess. |      |
| Who's going to use this PC?                                                                                            |      |
| GV-System X                                                                                                    |      |
| Make it secure.                                                                                                    |      |
| Enter password                                                                                                    |      |
| Re-enter password                                                                                                    |      |
| Password hint                                                                                                    |      |
|                                                                                                    |      |
|                                                                                                    |      |
|                                                                                                    |      |
|                                                                                                    |      |
|                                                                                                    |      |
|                                                                                                    |      |
|                                                                                                    |      |
|                                                                                                    |      |
| A.                                                                                                    | Next |
|                                                                                                    | NEAL |

Figure 3-4

6. When the above setup process is complete, Windows will finalize your settings automatically in the background and restart

**IMPORTANT:** In case of any problems causing you unable to access Windows operating system, it is highly recommended to back up the OS before you start any settings or operations. For details, see *3.3 System Restoration*.

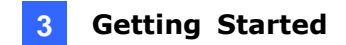

## 3.3 System Restoration

You can restore the operating system and system software back-up files using Windows Tool. Refer to the instructions <u>here</u>.

## **GeoVision**

## 3.4 Updating GV-Mini System (Rev. B)

If you like to update your GV-Mini System (Rev. B), contact your dealer for more information.

Before contacting your dealer, you may check software update news at our website: <a href="http://www.geovision.com.tw">http://www.geovision.com.tw</a>

#### 3.5 Installation of 2.5-inch HDD/SSD

1. Unscrew the four screws on the back panel. Pull out the motherboard tray.

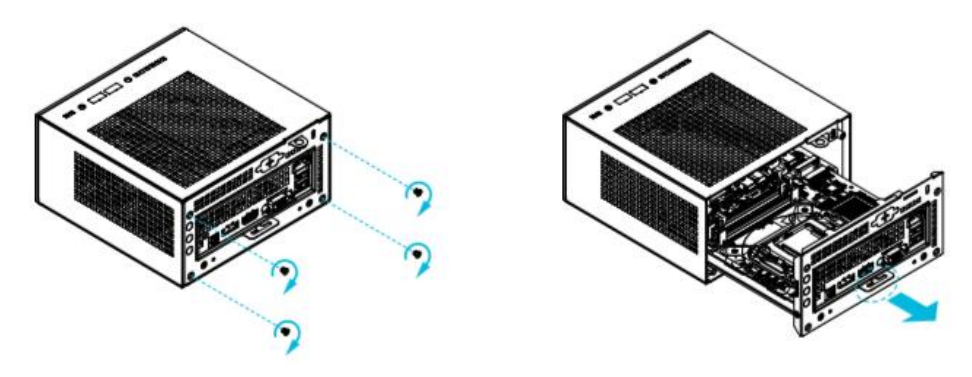

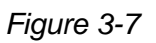

- 2. Remove the motherboard by unscrewing the four screws of each corner.
- Flip the motherboard over with the reverse side up. Place the HDD/SSD onto trays (A) and (B).

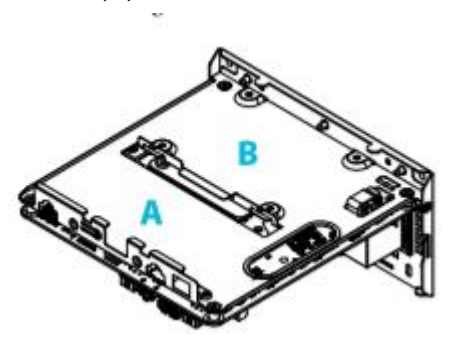

Figure 3-8

4. Secure the HDD/SSD of tray A with the four screws.

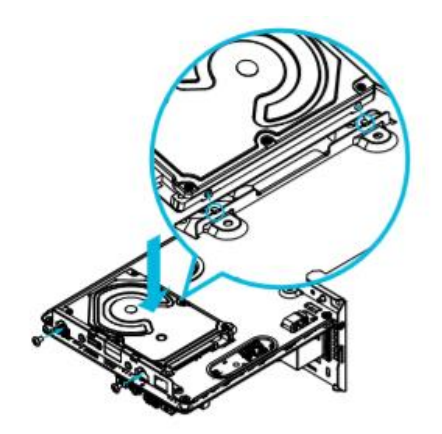

Figure 3-9

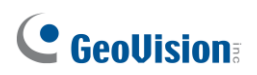

5. Flip the motherboard right side up and secure the HDD/SSD of tray B in place.

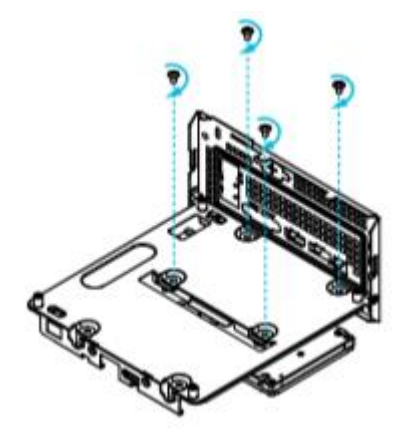

Figure 3-10

6. Ensure the SATA Data and Power Cable is connected to the HDD/SSD.

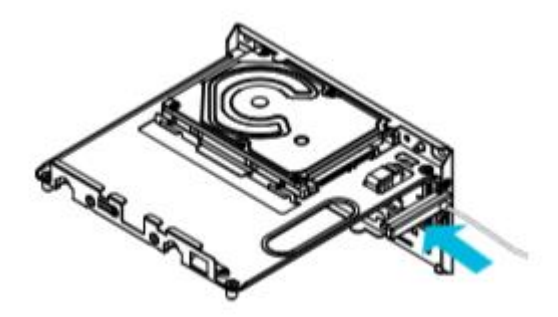

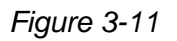

7. Connect the ends of the SATA Cables to the SATA Connectors as shown in Figure 3-12.

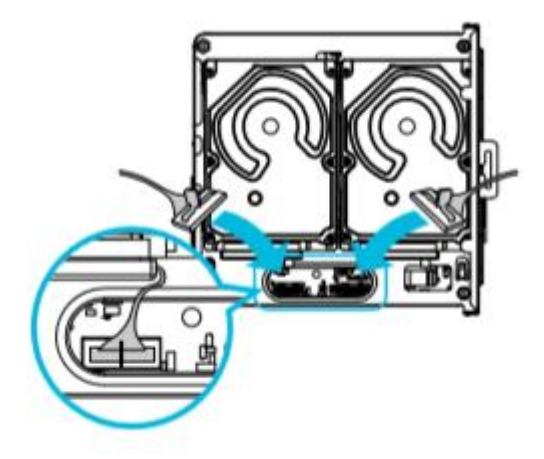

Figure 3-12

## Chapter 4 Troubleshooting

#### GV-Mini System (Rev. B) stops responding (aka "crashed" or "froze")

- 1. Check if your mouse and keyboard are working properly.
  - If they cease functioning, following steps 2 and 3 to restart the system.
  - If they work, open the Task Manager (Ctrl+Alt+Del) and end the task of a non-responding program.
- 2. Push the Power button for 10 to 20 seconds until the GV-Mini System (Rev. B) turns off.
- 3. Push the Power button again to turn the GV-Mini System (Rev. B) back on.

#### GV-Mini System (Rev. B) is unable to start.

If your GV-Mini System (Rev. B) is unable to start after you push the Power button, try these steps:

- 1. Remove the AC power adapter from the DC Jack.
- 2. Wait for 30 seconds before plugging the AC power adapter back in.
- 3. Push the Power button to see if the GV-Mini System (Rev. B) can start.

#### No screen image

If your GV-Mini System (Rev. B) is able to start properly but images cannot be displayed on the connected monitor(s), try these steps:

1. Check if the blue power LED is lit.

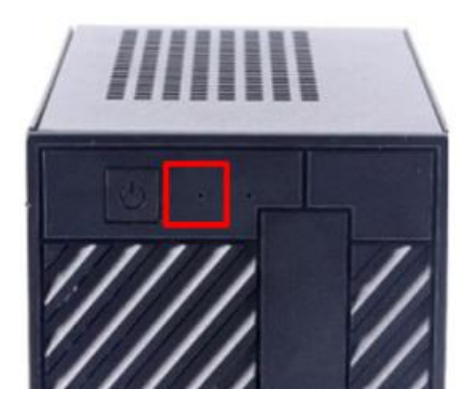

Figure 4-1

2. Use a different monitor output and see if it works.

## **GeoVision**:

#### GV-Mini System (Rev. B) suffers virus attack.

GV-Mini System (Rev. B) is designed and optimized for Windows 10 platform. It may be vulnerable to newly created worms and exploits that attack any of the underlying operating system's previously undocumented flaws. If your GV-Mini System (Rev. B) suffers virus attack, try rebuilding the operating system and the software. Refer to *3.3 System Restoration.* 

#### How can I find more help?

- 1. Visit our website at <a href="http://www.geovision.com.tw/">http://www.geovision.com.tw/</a>
- 2. Write us at <a href="mailto:support@geovision.com.tw">support@geovision.com.tw</a>

## Appendix

## A. Frame Rate Limit for GV-NVR / VMS

The total of recording frame rates that you can assign to a single hard disk for GV-NVR / VMS recording is listed as below:

| Frame Rate Limit in a Single Hard Disk                                                       |                  |                  |                  |                  |  |  |  |
|----------------------------------------------------------------------------------------------|------------------|------------------|------------------|------------------|--|--|--|
| Video                                                                                        | H.264            |                  | H.265            |                  |  |  |  |
| resolution                                                                                   | Frame Rate (fps) | Bitrate (Mbit/s) | Frame Rate (fps) | Bitrate (Mbit/s) |  |  |  |
| 1.3 MP                                                                                       | 660              | 5.05             | N/A              | N/A              |  |  |  |
| 2 MP                                                                                         | 660              | 7.01             | N/A              | N/A              |  |  |  |
| 3 MP                                                                                         | 440              | 10.48            | 660              | 5.35             |  |  |  |
| 4 MP                                                                                         | 330              | 11.65            | 550              | 7.74             |  |  |  |
| 5 MP                                                                                         | 220              | 16.48            | 660              | 6.73             |  |  |  |
| 8 MP                                                                                         | 550              | 14.13            | N/A              | N/A              |  |  |  |
| 12 MP                                                                                        | 330              | 14.47            | N/A              | N/A              |  |  |  |
| Note: The data for GV-NVR / VMS were obtained using the bit rate listed above and hard disks |                  |                  |                  |                  |  |  |  |
| with average R/W speed above 110 MB/s, with the model of Core i7 and 16 GB RAM.              |                  |                  |                  |                  |  |  |  |

## 

## **B. Total Frame Rate and Max. No. of Channels Supported**

#### for GV-NVR / VMS

#### For GV-IP Camera (Dual Streams)

#### GV-NVR

| Video      | Dual-stre        | eam Resolution | Max. Frame    | Channel | Total Frame   |
|------------|------------------|----------------|---------------|---------|---------------|
| Resolution | Stream 1 (H.264) | Stream (H.264) | Rate / Camera | Channel | Rate / System |
| 1.3 MP     | 1280 x 1024      | 320 x 256      | 30 fps        | 32      | 960 fps       |
| 2 MP       | 1920 x 1080      | 448 x 252      | 30 fps        | 32      | 960 fps       |
| 3 MP       | 2048 x 1536      | 320 x 240      | 20 fps        | 32      | 640 fps       |
| 5 MP       | 2560 x 1920      | 320 x 240      | 10 fps        | 32      | 320 fps       |
| 8 MP       | 3840 x 2160      | 1280 x 720     | 25 fps        | 32      | 800 fps       |
| 12 MP      | 4000 x 3000      | 1024 x 768     | 15 fps        | 32      | 480 fps       |

| Video      | Dual-stre        | am Resolution  | Max. Frame    | Channel | Total Frame   |
|------------|------------------|----------------|---------------|---------|---------------|
| Resolution | Stream 1 (H.265) | Stream (H.264) | Rate / Camera | Channel | Rate / System |
| 1 MP       | 1280 x 720       | 640 x 360      | 30 fps        | 32      | 960 fps       |
| 2 MP       | 1920 x 1080      | 640 x 360      | 30 fps        | 32      | 960 fps       |
| 3 MP       | 2048 x 1536      | 640 x 480      | 30 fps        | 32      | 960 fps       |
| 4 MP       | 2560 x 1440      | 640 x 360      | 25 fps        | 32      | 800 fps       |
| 5 MP       | 2592 x 1944      | 640 x 480      | 30 fps        | 32      | 960 fps       |

#### Appendix

#### GV-VMS

| Video      | Dual-stre        | am Resolution  | Max. Frame    |         | Total Frame   |
|------------|------------------|----------------|---------------|---------|---------------|
| Resolution | Stream 1 (H.264) | Stream (H.264) | Rate / Camera | Channel | Rate / System |
| 1.3 MP     | 1280 x 1024      | 320 x 256      | 30 fps        | 64      | 1920 fps      |
| 2 MP       | 1920 x 1080      | 448 x 252      | 30 fps        | 64      | 1920 fps      |
| 3 MP       | 2048 x 1536      | 320 x 240      | 30 fps        | 64      | 1920 fps      |
| 5 MP       | 2560 x 1920      | 320 x 240      | 25 fps        | 64      | 1600 fps      |
| 8 MP       | 3840 x 2160      | 1280 x 720     | 25 fps        | 64      | 1600 fps      |
| 12 MP      | 4000 x 3000      | 1024 x 768     | 15 fps        | 64      | 960 fps       |

| Video      | Dual-stre        | am Resolution  | Max. Frame    | Channel | Total Frame   |
|------------|------------------|----------------|---------------|---------|---------------|
| Resolution | Stream 1 (H.265) | Stream (H.264) | Rate / Camera | Channel | Rate / System |
| 1 MP       | 1280 x 720       | 640 x 360      | 30 fps        | 64      | 1920 fps      |
| 2 MP       | 1920 x 1080      | 640 x 360      | 30 fps        | 64      | 1920 fps      |
| 3 MP       | 2048 x 1536      | 640 x 480      | 30 fps        | 64      | 1920 fps      |
| 4 MP       | 2560 x 1440      | 640 x 360      | 25 fps        | 64      | 1600 fps      |
| 5 MP       | 2592 x 1944      | 640 x 480      | 30 fps        | 64      | 1920 fps      |

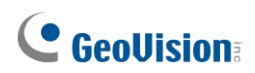

#### For GV-Fisheye Camera (Single Stream De-warping)

| GV-NVR     |                          |                   |         |                    |  |  |  |  |
|------------|--------------------------|-------------------|---------|--------------------|--|--|--|--|
| Video      | Single-Stream Resolution | Max. Frame Rate / | Channel | Total Frame Rate / |  |  |  |  |
| Resolution | (H.264)                  | Camera            | Channel | System             |  |  |  |  |
| 1.3 MP     | 1280 x 1200              | 15 fps            | 32      | 480 fps            |  |  |  |  |
| 2 MP       | 1440 x 1376              | 15 fps            | 32      | 480 fps            |  |  |  |  |
| 3 MP       | 2048 x 1536              | 15 fps            | 32      | 480 fps            |  |  |  |  |
| 4 MP       | 2048 x 1944              | 15 fps            | 27      | 405 fps            |  |  |  |  |
| 5 MP       | 2560 x 1920              | 10 fps            | 32      | 320 fps            |  |  |  |  |
| 8 MP       | 2896 x 2768              | 25 fps            | 12      | 300 fps            |  |  |  |  |
| 12 MP      | 4000 x 3000              | 15 fps            | 13      | 195 fps            |  |  |  |  |

#### GV-VMS

| Video      | Single-Stream Resolution | Max. Frame Rate / | Channel | Total Frame Rate / |
|------------|--------------------------|-------------------|---------|--------------------|
| Resolution | (H.264)                  | Camera            |         | System             |
| 1.3 MP     | 1280 x 1200              | 15 fps            | 61      | 915 fps            |
| 2 MP       | 1440 x 1376              | 15 fps            | 57      | 855 fps            |
| 3 MP       | 2048 x 1536              | 15 fps            | 36      | 540 fps            |
| 4 MP       | 2048 x 1944              | 15 fps            | 27      | 405 fps            |
| 5 MP       | 2560 x 1920              | 10 fps            | 41      | 410 fps            |
| 8 MP       | 2896 x 2768              | 25 fps            | 12      | 300 fps            |
| 12 MP      | 4000 x 3000              | 15 fps            | 13      | 195 fps            |

#### For Third-Party Camera (Single Stream GPU Decode)

#### GV-NVR

| Video      | Single-Stream Resolution | Max. Frame Rate / | Channel | Total Frame Rate / |
|------------|--------------------------|-------------------|---------|--------------------|
| Resolution | (11.204)                 | Gamera            |         | Oystern            |
| 1.3 MP     | 1260 x 1024              | 30 fps            | 32      | 960 fps            |
| 2 MP       | 1920 x 1080              | 30 fps            | 32      | 960 fps            |
| 3 MP       | 2048 x 1536              | 20 fps            | 32      | 640 fps            |
| 4 MP       | 2048 x 1944              | 15 fps            | 32      | 480 fps            |
| 5 MP       | 2560 x 1920              | 10 fps            | 32      | 320 fps            |
| 8 MP       | 3840 x 2160              | 30 fps            | 10      | 300 fps            |
| 12 MP      | 4000 x 3000              | 15 fps            | 14      | 210 fps            |

#### GV-VMS

| Video      | Single-Stream Resolution | Max. Frame Rate / | Channel | Total Frame Rate / |
|------------|--------------------------|-------------------|---------|--------------------|
| Resolution | (H.264)                  | Camera            |         | System             |
| 1.3 MP     | 1260 x 1024              | 30 fps            | 60      | 1800 fps           |
| 2 MP       | 1920 x 1080              | 30 fps            | 38      | 1140 fps           |
| 3 MP       | 2048 x 1536              | 20 fps            | 39      | 780 fps            |
| 4 MP       | 2048 x 1944              | 15 fps            | 44      | 660 fps            |
| 5 MP       | 2560 x 1920              | 10 fps            | 54      | 540 fps            |
| 8 MP       | 3840 x 2160              | 30 fps            | 10      | 300 fps            |
| 12 MP      | 4000 x 3000              | 15 fps            | 14      | 210 fps            |

#### Note:

- 1. The test data shown in the tables above were obtained using Core i7 and 16 GB RAM.
- 2. The total frame rate and channels supported are determined in round-the-clock recording settings with live view only, while remote connections and video analysis features being disables.